# **Examiner Appointment Project**

Examiners.puchd.ac.in

#### **Process:**

1. College dealing clerk will login and fill all the necessary details

- a. Principal / Chairperson Details
- b. Faculty Details: most importantly mobile no.

2. All Examiners will be informed their respective passwords through SMS.

3. Examiner will login through the password received on their mobile, and fill the application form and submit.

4. All Principals/ Chairpersons will be informed their respective passwords through SMS.

5. Principal will login through the password received on their mobile, and can recommend the examiner's application forms of their respective college faculty.

|                                                               | Examiner Appointment Project (Home Page)                                 |
|---------------------------------------------------------------|--------------------------------------------------------------------------|
| Panjab University, Chandigarh<br>Examiner Appointment Project | Portal for Appointment as Sub-Examiner/Head-Examiner for Undergraduate / |
| n Home                                                        | / M.Com. etc.) Examinations to be held in 2017 - 2018.                   |
| <u>ffi</u> Login                                              |                                                                          |
|                                                               |                                                                          |
|                                                               |                                                                          |
|                                                               |                                                                          |
|                                                               |                                                                          |
| Any problem, contact:<br>subodhbansal991@gmail.com            |                                                                          |

### 1. College Dealing

a. Login with the same password used by him/her in UgExam / PgExam website.

|                           |                                             | Login     |        |
|---------------------------|---------------------------------------------|-----------|--------|
| Panjab Uni<br>Examiner /  | iversity, Chandigarh<br>Appointment Project |           | Log In |
| <b>≜</b>                  | Home                                        | User name | *      |
| ŧ                         | Login                                       | Password: | *      |
|                           |                                             |           | LOG IN |
|                           |                                             |           |        |
|                           |                                             |           |        |
| Any problem<br>subodhbans | n, contact:<br>sal991@gmail.com             |           |        |

b. Fill Principal / Chairperson details

|             |                     | Principal / HOD Details |                                         |              |  |  |
|-------------|---------------------|-------------------------|-----------------------------------------|--------------|--|--|
| Danish I In | Chandigath          | Name                    | Mr.  Principal                          | max 50 char  |  |  |
| Examiner /  | Appointment Project | Date of Birth           | 01/01/1980                              | dd/MM/yyyy   |  |  |
| A           | Home                | Residential Address     | Your residential address here           | max 200 char |  |  |
|             | Driveland Datalla   |                         | Same as above                           |              |  |  |
|             | Principal Details   | Correspondence Address  | (Ludhiana)                              | max 200 char |  |  |
| ta          | Photo & Sign        | Pin Code                | //<br>Your Pincode here                 | max 6 char   |  |  |
| Ā           | Faculty Mot.        | Resi. Tel. No.          | Your Residential tel. no. with STD Code | max20 char   |  |  |
| -           |                     | Office. Tel. No.        | Your Office tel. no. with STD code here | max 20 char  |  |  |
| (h)         | Logout              | Mobile No.              | 9876543210                              | max 10 char  |  |  |
| <u> </u>    |                     | Alternate Mobile No.    | Your Alternate mobile no. here          | max 10 char  |  |  |
| Logged in   | as: 137             | Personal Email Id       | Your Personal Email Id here             | max 50 char  |  |  |
|             |                     | Official Email Id       | Your Official Email Id here             | max 50 char  |  |  |
|             |                     |                         | SAVE                                    |              |  |  |

c. Upload Photo and Sign of Principal / Chairperson

|                             |                                          | Uplo  | oad Principal Photo 8                                    | Sign             | screen            |
|-----------------------------|------------------------------------------|-------|----------------------------------------------------------|------------------|-------------------|
| Panjab Univ<br>Examiner Ap  | ersity, Chandigarh<br>opointment Project | Photo |                                                          |                  |                   |
| A                           | Home                                     |       |                                                          |                  |                   |
|                             | Principal Details                        |       |                                                          |                  |                   |
| to                          | Photo & Sign                             |       |                                                          |                  |                   |
| ₫                           | Faculty Mgt.                             |       | Choose File No file chosen<br>Recommended size 200px (wi | idth) X 250px (I | Upload<br>neight) |
| ሳ                           | Logout                                   | Sign  |                                                          |                  |                   |
| Logged in a                 | s: 137                                   |       |                                                          |                  |                   |
| Any problem,<br>subodhbansa | contact:<br>1991@gmail.com               |       | Choose File No file chosen<br>Recommended size 200px (wi | idth) X 100px (I | Upload<br>neight) |

d. Faculty Management: add Name, Phone number and other basic details of the examiners. Will click on edit against each examiner in grid below and make changes in the form above.

|            | ~                     | Consider Manage   |                             |              |                      |                                    | <b>↔</b>    |
|------------|-----------------------|-------------------|-----------------------------|--------------|----------------------|------------------------------------|-------------|
|            |                       | Faculty Manag     | Jement                      |              |                      |                                    |             |
|            | <b>V</b>              | Examiner Id       | 137036                      | max 6 char   | Resi. Tel. No.       | Residential tel. no. with STD Code | max20 char  |
| Panjab Un  | iversity, Chandigarh  | Name              | Mr.                         | max 50 char  | Office. Tel. No.     | Office tel. no. with STD code here | max 20 char |
| Examiner . | rippointanent riojeot | Father's Name     | Father's Name here          | max 50 char  | Mobile No.           | Mobile no. here                    | max 10 char |
|            |                       | Date of Birth     | Date of Birth here          | dd/MM/yyyy   | Alternate Mobile No. | Alternate mobile no. here          | max 10 char |
|            | Home                  | Permanent Address | Permanent address here      |              | Personal Email Id    | Personal Email Id here             | max 50 char |
|            |                       |                   |                             | max 200 char | Official Email Id    | Official Email Id here             | max 50 char |
|            | Principal Details     |                   | Same as above               |              | Bank Name            | Select One                         |             |
|            |                       | Correspondence    | Correspondence Address here |              | Bank Acc No          | Enter Bank Acc No here             | max 50 char |
| ta         | Photo & Sign          | Address           | 30                          | max 200 char | IFSC Code            | Enter IFSC Code here               | max 11 char |
|            |                       | Pin Code          | Pincode here                | max 6 char   | Designation          | Select One                         | -           |
| 8          | Faculty Mgt.          |                   | L                           |              |                      |                                    |             |
|            |                       |                   |                             | SAV          | E                    |                                    |             |
|            | Logout                |                   |                             |              |                      |                                    |             |
| Logged in  | as: 137               | Examiner Uld      | Name                        | DOB          | Mobile No            | Designation                        |             |
|            |                       | 137001            | Sushma Singla               | 01 Jan 1980  |                      | Associate professor                | Edit        |
|            |                       | 137002            | Chandana Raiput             | 01 Jan 1980  |                      | Assistant Professor                | Edit        |
|            |                       | 137003            | Raniit Kaur                 | 01 Jan 1980  |                      | Lecturer                           | Edit        |
|            |                       | 137004            | Goldy Garg                  | 01 Jan 1980  |                      | Lecturer                           | Edit        |
|            |                       | 137005            | Amannreet Kaur              | 01 Jan 1980  |                      | Assistant Professor                | Edit        |
|            |                       | 137006            | Sheilia Latawa              | 01 Jan 1980  |                      | Lecturer                           | Edit        |
|            |                       | 137007            | Livika                      | 01 Jan 1980  |                      | Lecturer                           | Edit        |
|            |                       | 137008            | Neeria Puri                 | 01 Jan 1980  |                      | Lecturer                           | Edit        |
|            | m contact:            | 137000            | Ivoti Sood                  | 01 Jan 1080  |                      | Lecturer                           | Edit        |
| subodhban  | sal991@gmail.com      | 127010            | Anakaba                     | 01 Jan 1090  |                      | Locturor                           | Edit        |
|            |                       | 137010            | whereig                     | 01 2411 1400 |                      | Lecturer                           | CON         |

- 2. After all examiners details will be uploaded by college dealings, password for login of every examiner and principals' will be sent to their respective mobile numbers.
- 3. Examiner
  - a. Login via mobile number and password messaged on examiner's mobile.

|                           |                                            | Login     |        |
|---------------------------|--------------------------------------------|-----------|--------|
| Panjab Uni<br>Examiner A  | versity, Chandigarh<br>Appointment Project |           | Log In |
| A                         | Home                                       | User name | *      |
| ≞                         | Login                                      | Password: | •      |
|                           |                                            |           | LOG IN |
|                           |                                            |           |        |
|                           |                                            |           |        |
| Any problem<br>subodhbans | n, contact:<br>al991@gmail.com             |           |        |

b. Examiner will be redirected to Dashboard. His/her application status will be visible and respective steps to apply for the application.

| t.                       |                                           | Welcome to Examiner Appointment Portal                                                                                                    |  |
|--------------------------|-------------------------------------------|----------------------------------------------------------------------------------------------------|--|
| Panjab Uni<br>Examiner A | versity, Chandigarh<br>ppointment Project | Form Status: Not submitted Press F11 to exit full screen Important instructions / Steps to follow                                                                                                 |  |
| ÷                        | Home                                      | 1. Fill Personal details     2. Upload Photo and Sign     3. Fill Application Form     4. Fill Paper Specifications                                                                               |  |
| ۵                        | Personal Details                          | <ol> <li>Submit Form</li> <li>Get your application recommended by principal / head (only through his/her portal)</li> <li>Wait for Approval by Panjab University's Competent Authority</li> </ol> |  |
| 2                        | Photo & Sign                              |                                                                                                    |  |
| ۵                        | App. Form                                 |                                                                                                    |  |
| Ð                        | Papers to check                           |                                                                                                    |  |
| 6                        | Submit Form                               |                                                                                                    |  |
| Ċ                        | Logout                                    |                                                                                                    |  |
| Logged in a              | as: Jasmeet Kaur                          |                                                                                                    |  |

## c. Step 1: Fill Personal details

|            |                                            | Step 1. Persona        | I Details                                 |              |
|------------|--------------------------------------------|------------------------|-------------------------------------------|--------------|
| Dealer Ind |                                            | Name                   | Mr. • Jasmeet Kaur                        | max 50 char  |
| Examiner / | versity, Chanoigarn<br>Appointment Project | Date of Birth          | 01/01/1980                                | dd/MM/yyyy   |
|            |                                            | Residential Address    | test                                      | max 200 char |
| <b>n</b>   | Home                                       |                        | 4                                         |              |
|            |                                            |                        | Same as above                             |              |
| ۵          | Personal Details                           | Correspondence Address | A.S. College for Women, Khanna (Ludhiana) | max 200 char |
| 12         | Photo & Sign                               |                        | A                                         |              |
|            |                                            | Pin Code               | 160014                                    | max 6 char   |
| ធា         | App. Form                                  | Resi. Tel. No.         | 123456789                                 | max20 char   |
| 6          |                                            | Office. Tel. No.       | 445748798                                 | max 20 char  |
| ı<br>س     | Dagers to check                            | Mobile No.             | 9478346212                                | max 10 char  |
| e          | Papera to Greek                            | Alternate Mobile No.   | Your Alternate mobile no. here            | max 10 char  |
| (E)        | Submit Form                                | Personal Email Id      | a@b.com                                   | max 50 char  |
| ۷          | Submit Form                                | Official Email Id      | Your Official Email Id here               | max 50 char  |
| ڻ          | Logout                                     |                        | SAVE SAVE AND CONTINUE                    |              |
| Logged in  | as: Jasmeet Kaur                           |                        |                                           |              |

### d. Step 2: Upload Photo and Sign

|                                                               | Step 2. Upload Photo & Sign                                                          |
|---------------------------------------------------------------|--------------------------------------------------------------------------------------|
| Panjab University, Chandigarh<br>Examiner Appointment Project | Press F11 to exit full screen Photo                                                  |
| in Home                                                       |                                                                                      |
| Personal Details                                              |                                                                                      |
| 2 Photo & Sign                                                |                                                                                      |
| 3 App. Form                                                   | Choose File No file chosen Upload<br>Recommended size 200px (width) X 250px (height) |
| 면 Papers to check                                             | Sign                                                                                 |
| 5 Submit Form                                                 |                                                                                      |
| ( <sup>1</sup> ) Logout                                       |                                                                                      |
| Logged in as: Jasmeet Kaur                                    | Choose File No file chosen Upload                                                    |
|                                                               | Recommended size 200px (width) X 100px (height)                                      |
|                                                               | NEXT: FILL APPLICATION FORM                                                          |
|                                                               |                                                                                      |

e. Step 3: Fill Application form

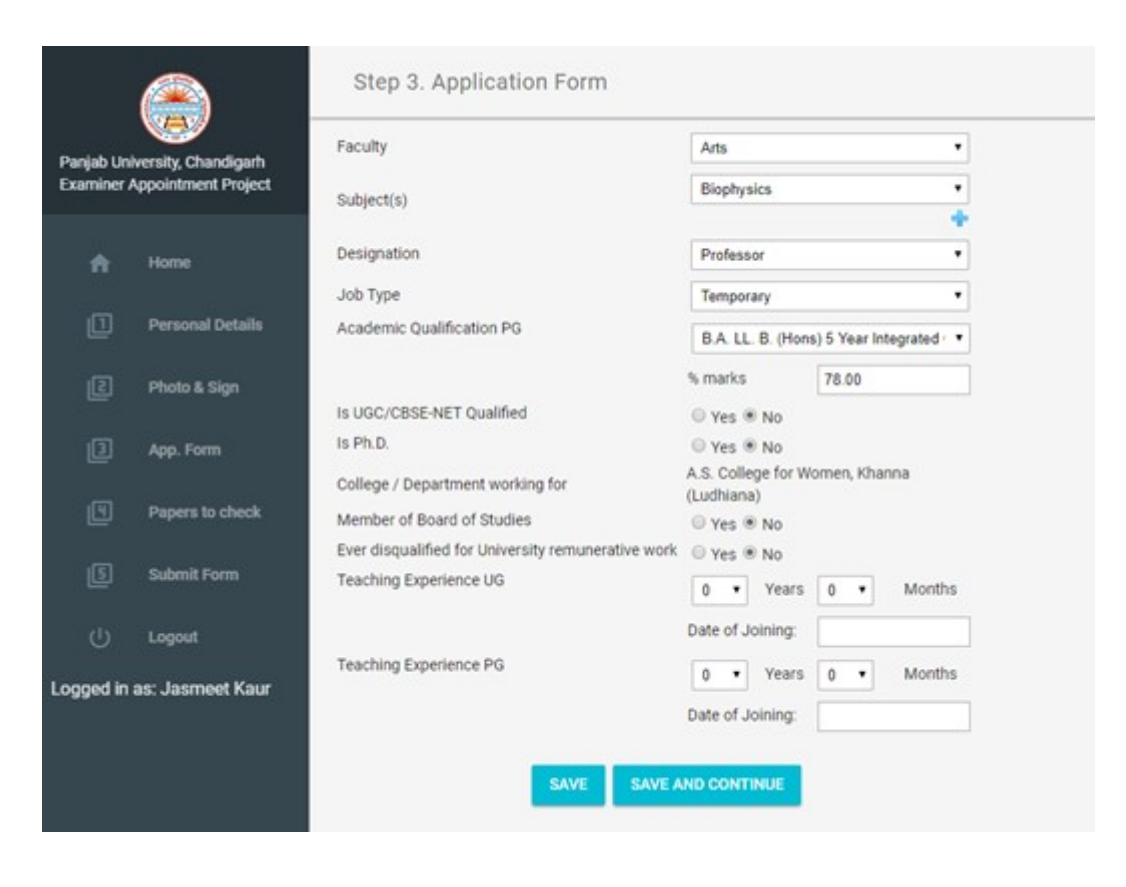

f. Step 4: Fill papers to check

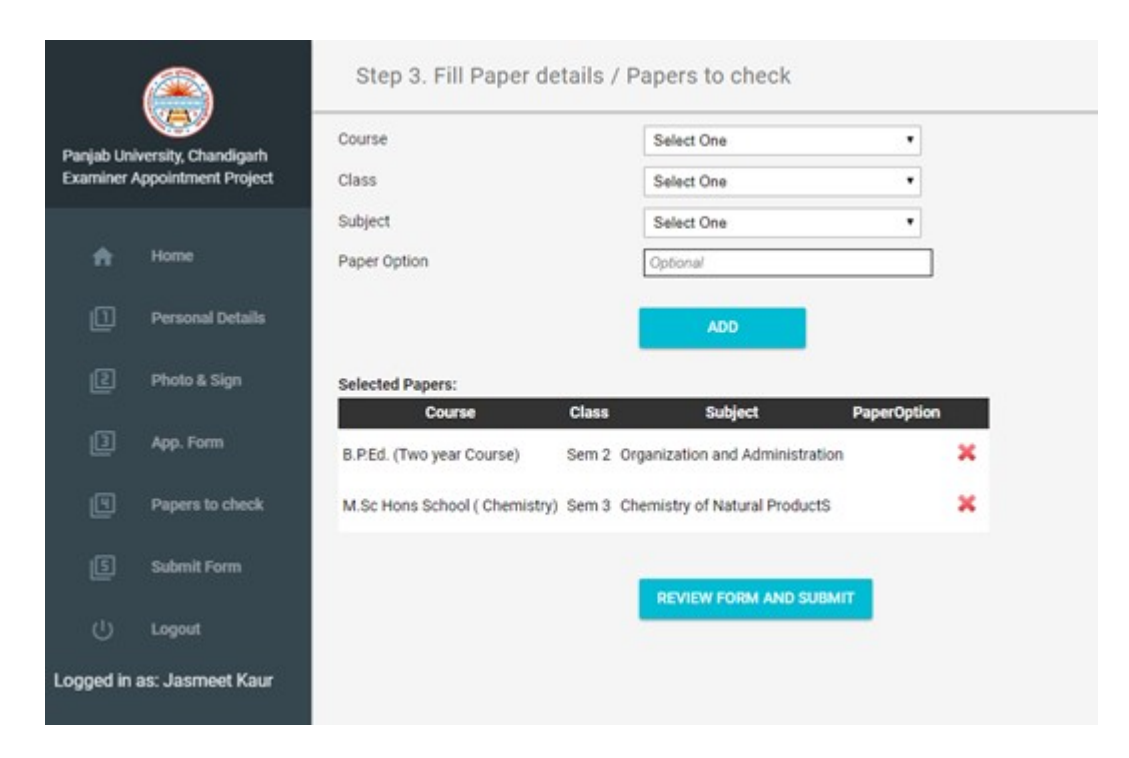

g. Step 5: Review and submit form. Check the checkbox against the declaration, fill password and click on final submit button.

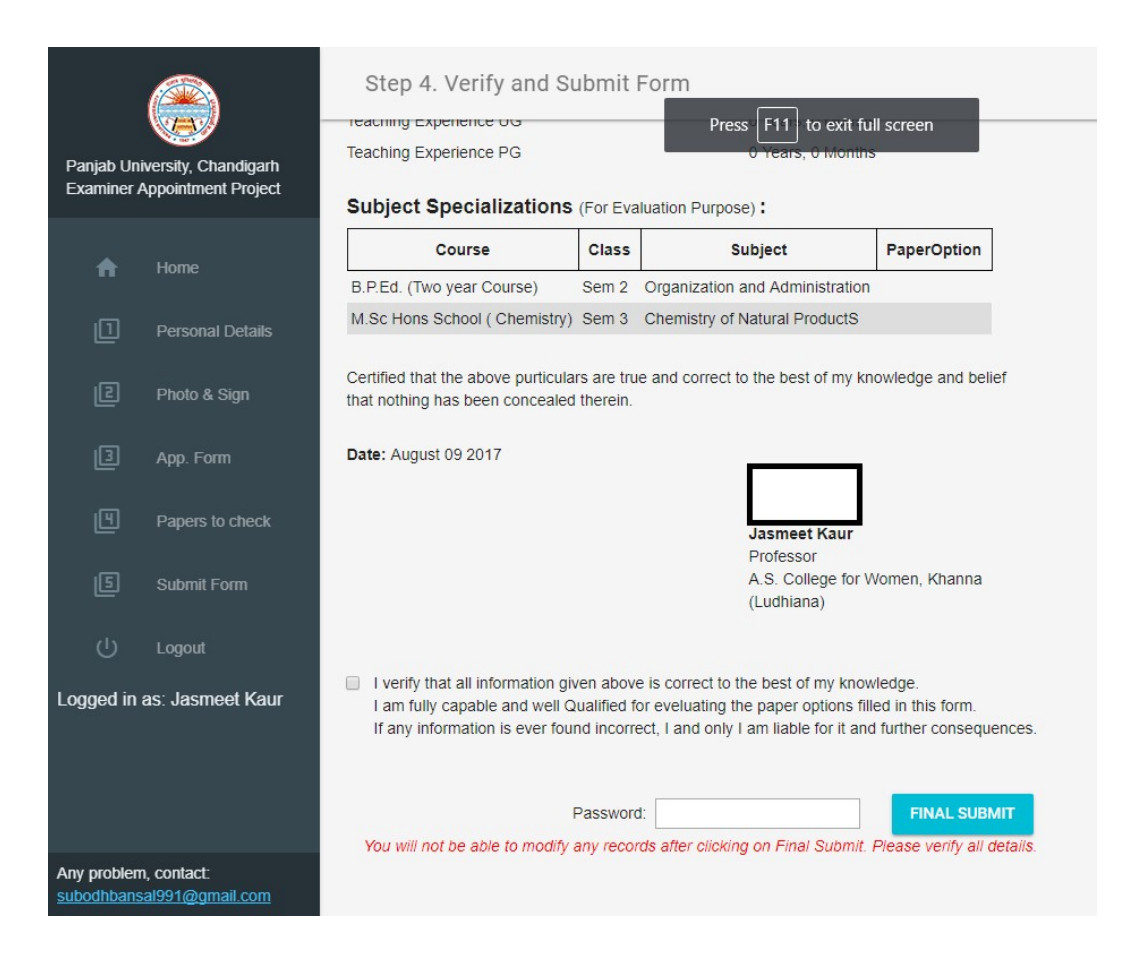

h. Examiner can track status of their application through their home page / dashboard. Examiner can even print application by lick at the link given.

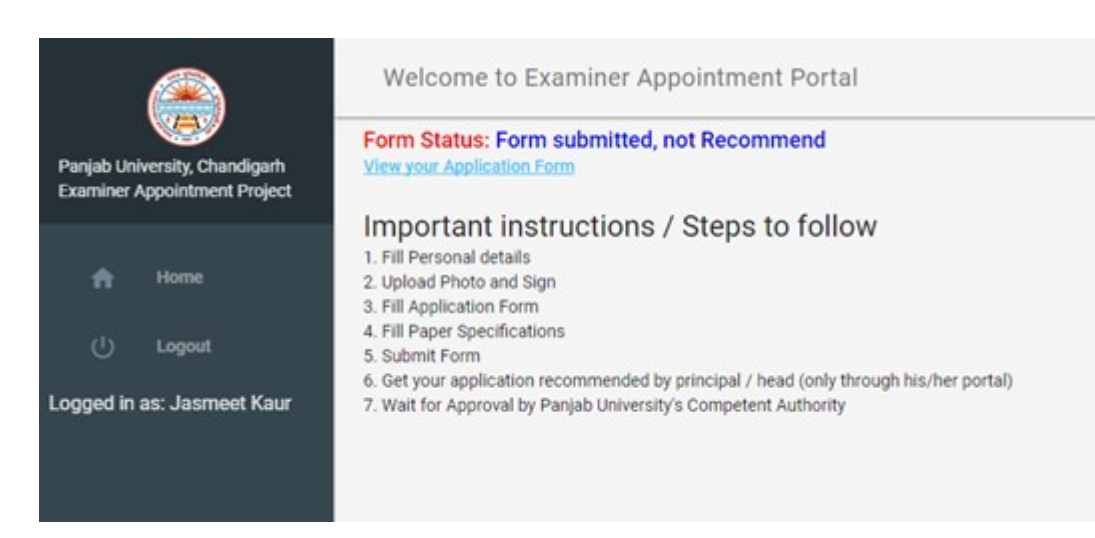

- 4. After all examiners details will be uploaded by college dealings, password for login of every examiner and principals' will be sent to their respective mobile numbers.
- 5. Principal / Recommender
  - a. Login via mobile number and password messaged on his/her mobile.

|                           |                                             | Login     |        |
|---------------------------|---------------------------------------------|-----------|--------|
| Panjab Uni<br>Examiner /  | iversity, Chandigarh<br>Appointment Project |           | Log In |
| A                         | Home                                        | User name | •      |
| Ē                         | Login                                       | Password: | *      |
|                           |                                             |           | LOG IN |
|                           |                                             |           |        |
|                           |                                             |           |        |
| Any problem<br>subodhbane | n, contact:<br>sal991@gmail.com             |           |        |

b. Home / dashboard for viewing status of all applications submited by examiners by his/her college

|            |                     | Recommender Dashboard                       |                                           |
|------------|---------------------|---------------------------------------------|-------------------------------------------|
| Paniab Uni | versity. Chandigarh | College / Department:                       | A.S. College for Women, Khanna (Ludhiana) |
| Examiner A | Appointment Project | Designation:                                | Principal                                 |
|            |                     | Total applications Recieved:                | 1                                         |
| <b>ft</b>  | Home                | Total applications Recommended:             | 0                                         |
| •          | Personal Details    | Total applications Pending / UnRecommended: | 1                                         |
| ta         | Photo & Sign        |                                             |                                           |
| Ą,         | Examiner Apps.      |                                             |                                           |
| 8          | Faculty Mgt.        |                                             |                                           |
| Ċ          | Logout              |                                             |                                           |
| Logged in  | as: Principal       |                                             |                                           |

c. Examiner Applications: Recommend / View Examiner applications.

|                           |                                | Recomm          | nend Exami      | ners        |         |                 |      |           |
|---------------------------|--------------------------------|-----------------|-----------------|-------------|---------|-----------------|------|-----------|
| Panjab Univ               | versity, Chandigarh            | Total Applicati | ons Recieved: 1 |             |         |                 |      |           |
| Examiner A                | ppointment Project             | Examiner Id     | Name            | Designation | Faculty | Status          | View | Action    |
| A                         | Home                           | 137026          | Jasmeet Kaur    | Professor   | Arts    | Not Recommended | View | Recommend |
|                           | Personal Details               |                 |                 |             |         |                 |      |           |
|                           | Photo & Sign                   |                 |                 |             |         |                 |      |           |
|                           | Examiner Apps.                 |                 |                 |             |         |                 |      |           |
| ₿                         | Faculty Mgt.                   |                 |                 |             |         |                 |      |           |
|                           | Logout                         |                 |                 |             |         |                 |      |           |
| ogged in a                | as: Principal                  |                 |                 |             |         |                 |      |           |
|                           |                                |                 |                 |             |         |                 |      |           |
|                           |                                |                 |                 |             |         |                 |      |           |
|                           |                                |                 |                 |             |         |                 |      |           |
|                           |                                |                 |                 |             |         |                 |      |           |
| Any problem<br>subodhbans | ı, contact:<br>al991@gmail.com |                 |                 |             |         |                 |      |           |